### 注意事項

解答を開始する前に、以下の注意事項を必ずご確認ください。

### 1. 試験について

- ・日商ビジネス英語検定試験は、スピーキング問題、リスニング問題、リーディング問題の合計 60 問で構成されています。
- ・各問題の解答時間(制限時間)は30秒です。
- ・試験全体の制限時間は、試験開始から40分間です。
- ・本画面の最下部の「解答を開始する」ボタンを押すと、制限時間 40 分のタイマーが起動する とともに、「スピーキング問題」の画面に切り替わります。

### <スピーキング問題について>

- この試験には、画面に表示された英文のスクリプトを読み上げる「スピーキング問題」が含まれます。
- ・画面に表示された英文スクリプトを確認のうえ、準備ができたら「録音開始」ボタンを1回押して、表示されている英文スクリプトを読み上げてください。読み終えたら「録音停止」ボタンを1回押して録音を停止してください。
- (※録音の音量やノイズの状況によっては、「マイクの位置を確認し、静かな場所で、はっきり とした声で、もう一度録音してください」とのメッセージが表示される場合があります。そ の際は、「OK」ボタンを押して、もう一度録音してください。ただし、録音が3回目にな った場合は、そのまま次に進みます)
- 「音声の始めと終わりが切れていないか念のためご確認ください」とのメッセージが表示されますので、「音声確認」ボタンを押して音声を確認してください。音声の始めと終わりが切れていないことを確認できたら、「音声提出」ボタンを押してください。リスニング問題へ進みます。音声の始めまたは終わりが切れているため、もう一度録音する場合は「もう一度録音」ボタンを押して、再度、英文スクリプトを読み上げてください。なお、「もう一度録音」ボタンを押しての再録音は1回限りとなります。再録音後の「音声確認」はありませんので、「音声提出」を押して、リスニング問題へ進んでください。

# <リスニング問題およびリーディング問題について>

#### (1) 共通事項

- ・リスニング問題とリーディング問題は、四つの選択肢から正解を一つ選択する「四肢択一式」
  です。いずれかの選択肢を必ず1つ選択(クリック)したうえで、画面下の「解答する」ボタンを押して、解答を確定してください。
- ・1つの大問の中に複数の小問が出題されている問題があります。画面右側のスクロールバー を操作し、全ての小問に解答(選択)してください。
- ・「解答する」ボタンを押すと、次の問題に進みます。次の問題に進むと、前の問題に戻ること はできません。
- ・各問題の解答時間(制限時間)内に「解答する」ボタンを押さない場合は、自動的に次の問題に進みます。ただし、「解答する」ボタンを押さずに次の問題へ進んだ場合でも、解答が選択されていれば有効となります。

# (2) リスニング問題について

- ・この試験には、音声を聞いて解答する「リスニング問題」が含まれます。
- ・リスニング問題の音声は、各問題で一度ずつしか流れませんので、注意して聞いてください。
- ・各リスニング問題の画面が表示されてから15秒後に、「ピー」という警告音が鳴り、続いて リスニング問題の音声が流れます。リスニング問題の音声の終わりに、再度「ピー」という 警告音が鳴ります。

# 2. 受験上の注意

### (1)必ずお一人になれる環境で受験してください。

- この試験は AI を用いた本人確認・不正防止システム上で実施いたします。受験の様子が撮影できるようカメラを起動させ、試験開始後、必ず画面左下の枠内にご自身の顔が映っていることを確認してください。
- ・試験時間中は、顔が映った状態が継続するように姿勢やカメラ位置などを調整してください。 カメラを通して受験の様子が確認できなかった場合、試験を無効といたしますので、ご注意く ださい。また、試験中に受験者ご本人以外の姿や音声が記録された場合は不正とみなされます。 不正とみなされた場合、または本人確認・不正防止システム上で以下の行為が確認された場合 は、試験を無効としますので、ご注意ください。無効となった場合、スコアレポートの発行は いたしません。また、受験料の返金もいたしません。
  - ① 机の上に以下のもの以外が置かれていることが確認された場合
  - ・受験用のパソコンまたはタブレット
  - ・緊急連絡用の携帯電話、スマートフォン
  - ②試験中に立ち上がったり、顔を横に向けたりした場合
  - ・試験開始から試験終了まで、離席は禁止します。必ず試験開始前にお手洗いなどを済ませておいてください。試験時間中に別の部屋へ移動したり、受験環境を変更したりすることも禁止します。

#### (2) ブラウザを最大化して受験してください。

- ・不正防止のため、試験が開始すると自動でブラウザが最大化されます。試験中はブラウザが最 大化された状態を維持してください(ただし、不具合があった場合に「画面の再読み込み」な どを行う場合を除く)。
- ・誤って最大化を解除してしまった場合は、再度ブラウザを最大化して解答を続けてください。
- ・最大化を何度も解除すると、不正とみなされて自動で試験終了となる場合がありますので、ご 注意ください。
- ・特に不具合がないにもかかわらず、画面の再読み込みや切り替えをしたり、音量の調整をしたりすると、ブラウザの最大化が解除されますのでご注意ください。特に音量の調整は、事前に確認をしておいてください。

#### (3) 禁止事項

 ・試験問題を含め、試験に関して知り得た情報全般の複製、外部への開示、漏洩(ソーシャル・ ネットワーキング・サービス(SNS)をはじめインターネット等への掲載を含む)を一切禁じ ます。これらの行為を行ったことが発覚した場合、当該受験者は失格とし、今後の受験をお断 りするなどの対応を取らせていただきます。

### (4)機器トラブルの回避に向けて

・原則として受験は一度限りとなります。使用する機器のトラブルにより受験が中止になること がないよう、必ず事前に以下をご確認ください。

# ① バッテリー (電源) について

試験中にパソコンやタブレットのバッテリー(電源)が切れることがないよう、あらかじめ 十分に充電をした状態で試験に臨むようにしてください。

# ② インターネット接続について

- ・受験は安定したインターネット環境で実施してください。インターネット環境が不安定なため
  に受験に障害が発生しても、再試験は実施しませんのでご注意ください。
- ・インターネット接続が切れてしまった等の理由で、試験が中断(試験サイトから離脱)してしまった際は、速やかに、再度、試験サイトにログインしてください。中断した際に開いていた解答中の問題から、受験を続けることができます。なお、中断した状態のまま試験終了時刻を迎えると、それ以降は受験することができなくなります。

### ③ 不具合時の「画面の再読み込み」について

- ・以下の事象が発生した場合は、「画面の再読み込み」を行ってください。
  - ※<u>「画面の</u>再読み込み」を行う際には「ブラウザの最大化が解除」されるため、画面に注意喚 起のメッセージが表示されますが、そのまま「画面の再読み込み」を実施していただいて結 構です。
    - (ア) 画面が表示されない場合
    - (イ) ボタンが表示されない場合
    - (ウ) 音声が自動で再生されない場合

画面の再読み込みの方法は以下のとおりです。

【Google Chrome および Microsoft Edge の場合】

- ・ツールバーの左にある「矢印で丸を書いている」ボタンをクリックしてください。
- ・または [Ctrl] + [R] キー、もしくは [F 5] キーを押してください。
- 【safari の場合】
- ・[command] + [R]キーを押してください。
- 画面の読み込みを行っても問題が解決しない場合は、パソコンやタブレットを「再起動」して ください。

#### (5) 試験当日の連絡先

試験の直前や試験中に何か問題が起きて解決しない場合は、以下の連絡先にお電話ください。 【日商ビジネス英語検定コールセンター】

- 電話:03-4580-0047 (試験当日8:30~15:30 までの稼働となります)
- 「氏名」「ユーザーID(登録したメールアドレス)」「何時の回で受験するか」をお知らせく ださい。
- ・お問合せの際にお知らせいただく「氏名」や「ユーザー I D」は、受験に対する支援のため にのみ利用され、他の目的には一切利用されません。